## How to view your Payslip Online

Login to Myjob using your Marquette username and password

| МуЈођ                                                                        |                       |  |
|------------------------------------------------------------------------------|-----------------------|--|
|                                                                              |                       |  |
|                                                                              |                       |  |
|                                                                              | User Name             |  |
|                                                                              | Password              |  |
|                                                                              |                       |  |
|                                                                              | Log In Cancel         |  |
|                                                                              |                       |  |
|                                                                              | Accessibility         |  |
|                                                                              | None 🗸                |  |
|                                                                              | Language<br>English 🗸 |  |
|                                                                              |                       |  |
|                                                                              |                       |  |
| Copyright (c) 1998, 2020, Oracle and/or its affiliates. All rights reserved. |                       |  |
|                                                                              |                       |  |

Click on the drop-down menu on the left corner of the Home screen and Select Personal Actions

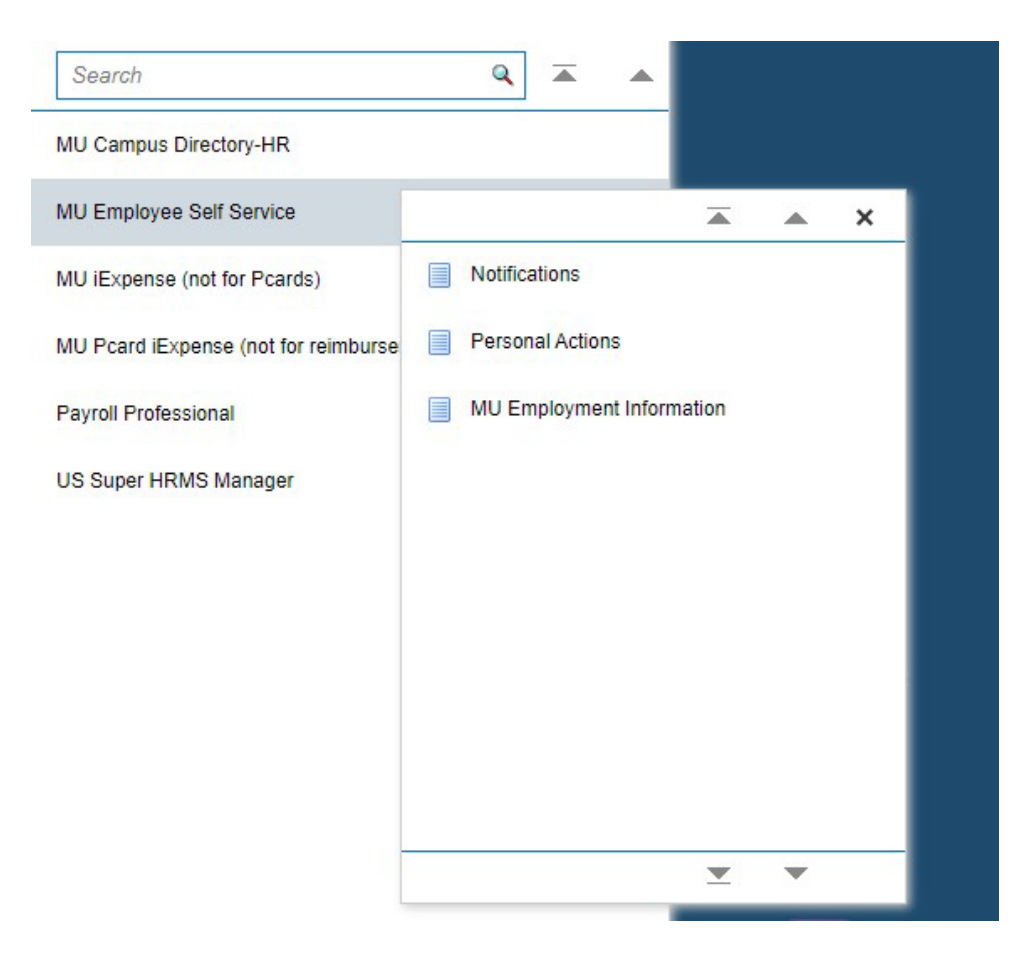

## Click on Payslip then push Start

|          | MyJob                         | MU Employee Self Service                                  | ☆ ★  ひ Logged In As                                                                              |
|----------|-------------------------------|-----------------------------------------------------------|--------------------------------------------------------------------------------------------------|
| Per      | sonal Actions                 |                                                           |                                                                                                  |
|          |                               | Employee Name<br>Organization Email Address               | Employee Number                                                                                  |
| Avai     | lable Actions                 |                                                           |                                                                                                  |
| NE<br>de | W: Employees who<br>partment. | select "View/Print W2" from this page agree to NOT receiv | a paper W2 form in the mail beginning 2021 and all future years. Direct questions to the payroll |
| Selec    | t Action: Start   ····        |                                                           |                                                                                                  |
| Sel      | Action                        |                                                           |                                                                                                  |
| 0        | Personal Information          |                                                           |                                                                                                  |
| ۲        | Payslip                       |                                                           |                                                                                                  |
| 0        | W4 Information                |                                                           |                                                                                                  |
| 0        | Manage Payroll Payme          | nts                                                       |                                                                                                  |
| 0        | View/Print W2 (by selec       | ting you opt out of mailed W2 form)                       |                                                                                                  |
| 0        | Absence Accruais              |                                                           |                                                                                                  |
| 0        | Education                     |                                                           |                                                                                                  |
| 0        | Competency Profile            |                                                           |                                                                                                  |
|          |                               |                                                           |                                                                                                  |
| 0        | Release Information           |                                                           |                                                                                                  |

The most recent check date appears and is available two days prior to check date. You can view past pay dates by using the pick list to select prior check dates

| MyJob MU Employee Self Service                                                                                                    |                                     |                      |                        | â 🕇               |               | Logged         | in As                | <u>ی</u> |
|----------------------------------------------------------------------------------------------------|-------------------------------------|----------------------|------------------------|-------------------|---------------|----------------|----------------------|----------|
| Payslip                                                                                                    |                                     |                      |                        |                   |               |                |                      |          |
| Employee Name<br>Organization Email Address                                                                                                    |                                     |                      |                        | Employee Number   |               |                |                      |          |
| Pay Information                                                                                                    |                                     |                      |                        |                   |               |                |                      |          |
| From Date         (20-Oct-2022)         To Date         (20-Oct-2022)         Search         ×           Choose a Payelip         12-OCT-2022         - Check 1 ~         2         1 | You cannot view the PDFs of your pa | yslips when using Cl | hrome Web Browser. You | ı will see an err | or messag     | e, use Microso | oft Edge or Saf      | fari     |
| Quick Select Payslip                                                                                                    |                                     |                      |                        |                   |               |                |                      |          |
| 28.5EP.2022 - Check 1                                                                                                    | 14.SEP.2022 - Check 1               | WG-2022 - Check 1    | 17-AUG-2022 - Check 1  | 03.AUG.2          | 022 - Check 1 | <sup>20</sup>  | ).JUL-2022 - Check 1 |          |
| 06-JUL-2022 - Check 1                                                                                                    | 08-JUN-2022 - Check 1               |                      |                        |                   |               |                |                      |          |
|                                                                                                    |                                     |                      |                        |                   |               |                |                      |          |
|                                                                                                    |                                     |                      |                        |                   |               |                |                      |          |
|                                                                                                    |                                     |                      |                        |                   |               |                |                      |          |